## JoVE数据库

Step①:使用非同济大学 IP 地址打开浏览器,输入 https://www.jove.com, 点 击右上角 LOG IN, 进入 log in to JoVE 下拉菜单,在下拉菜单中选择 \_Continue with Shibboleth。

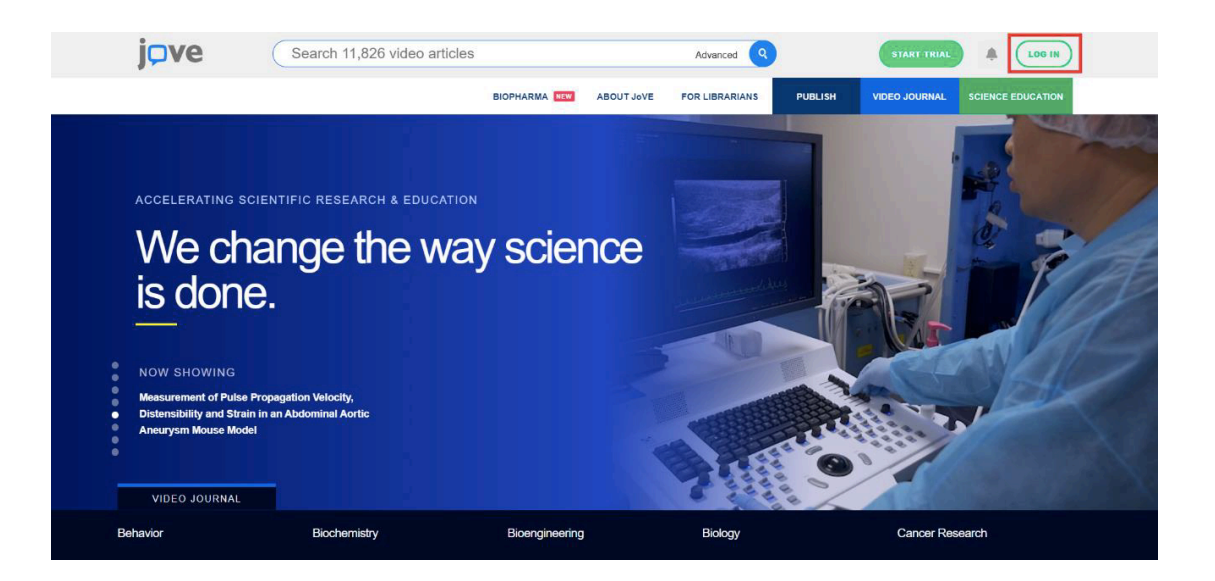

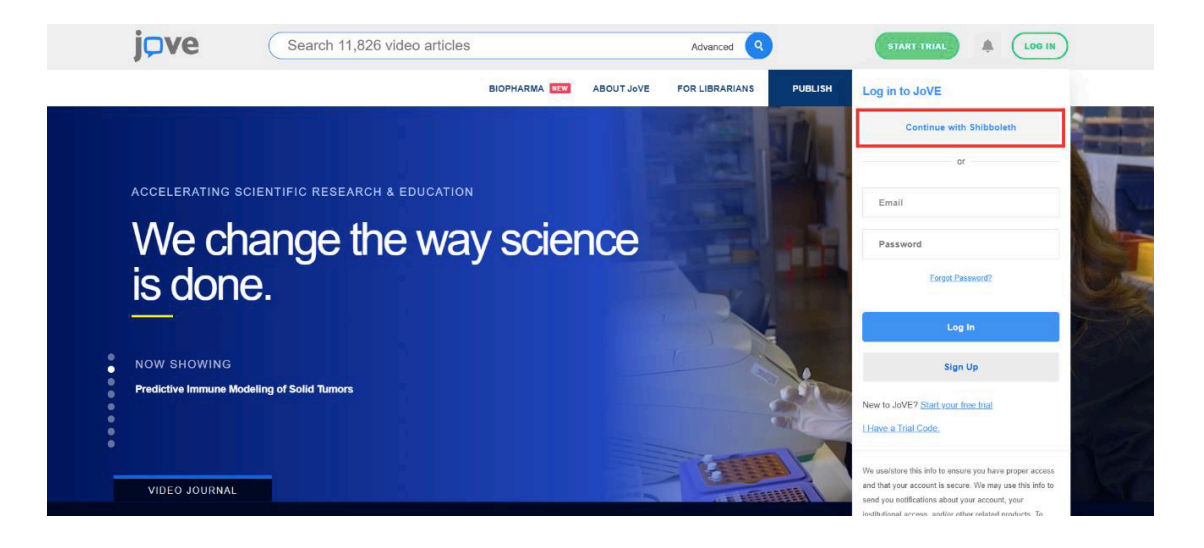

Step②: 学校选择界面,点击 select an Institution,在下拉框中选择 Tongji University,点击 GO TO LOGIN。

| j⊃ve                                                                                                    | Search 11,912 video articles |                  | Advanced Q        | START TRIAL LOG IN  |              |  |
|----------------------------------------------------------------------------------------------------|------------------------------|------------------|-------------------|---------------------|--------------|--|
|                                                                                                    | BIOPHARMA                    | ABOUT JoVE FOR L | IBRARIANS PUBLISH | VIDEO JOURNAL SCIEN | CE EDUCATION |  |
|                                                                                                    |                              |                  |                   |                     |              |  |
| You can use Shibboleth or OpenAthens to sign into JoVE if your institution has registered to allow access. Please select your institution from the list of registered identity providers below: |                              |                  |                   |                     |              |  |
| Tongji University                                                                                                    |                              | •                |                   |                     | GO TO LOGIN  |  |
|                                                                                                    |                              |                  |                   |                     |              |  |
|                                                                                                    |                              |                  |                   |                     |              |  |
|                                                                                                    |                              |                  |                   |                     |              |  |
| Get cutting-edge science videos from JoVE sent straight to your inbox every month.                                                                                                    |                              |                  |                   |                     |              |  |
|                                                                                                    | Email *                      |                  |                   |                     |              |  |

Step③: 进入同济大学登陆页面, 输入校园网统一身份认证的账号和密码即 可访问。

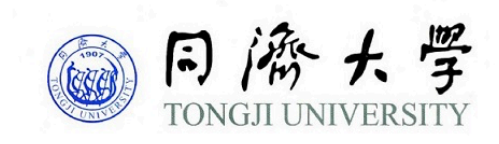

| 账号         |  |
|------------|--|
|            |  |
| 密码         |  |
|            |  |
| □ 不保存账号信息  |  |
| □ 清除历史授权信息 |  |
| 登录         |  |